AN-X3-PBS-UDP Profibus DP Ethernet UDP Gateway

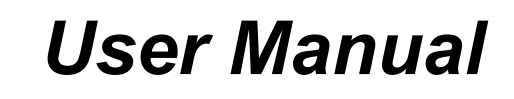

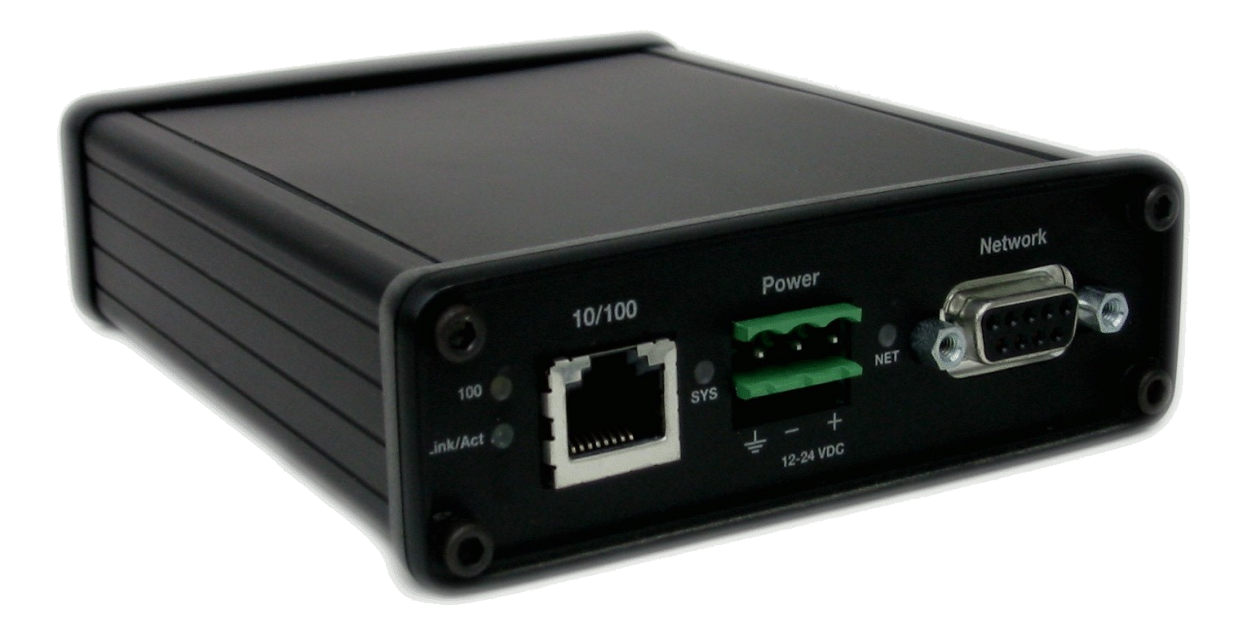

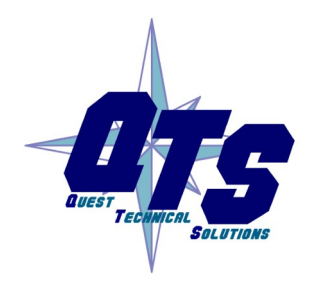

A product of Quest Technical Solutions Sold and Supported by ProSoft Technology Inc. www.prosoft-technology.com

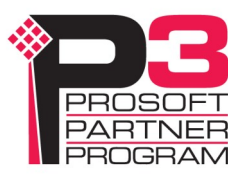

# Cautions

Because of the variety of uses for the products described in this publication, those responsible for the application and use of these products must satisfy themselves that all necessary steps have been taken to assure that each application and use meets all performance and safety requirements, including any applicable laws, regulations, codes and standards. In no event will Quest Technical Solutions be responsible or liable for indirect or consequential damage resulting from the use or application of these products.

Any illustrations, charts, sample programs, and layout examples shown in this publication are intended solely for purposes of example. Since there are many variables and requirements associated with any particular installation, Quest Technical Solutions does not assume responsibility or liability (to include intellectual property liability) for actual use based upon the examples shown in this publication.

Throughout this manual we use notes to make you aware of safety considerations.

Identifies information about practices or circumstances that can lead to personal injury or death, property damage, or economic loss.

These warnings help to:

| WARNING!   | <ul> <li>identify a hazard</li> </ul>                                                                            |
|------------|----------------------------------------------------------------------------------------------------|
|            | • avoid the hazard                                                                                               |
|            | recognize the consequences                                                                                       |
|            |                                                                                                    |
| IMPORTANT! | Identifies information that is especially important for successful application and understanding of the product. |
| TIP        | Identifies information that explains the best way to use the AN-X3-PBS                                           |

| CAUTIONS                                                                                                   | 2                           |
|----------------------------------------------------------------------------------------------------|-----------------------------|
| AN-X-PBS MODULE OVERVIEW                                                                                   | 6                           |
| Profibus DP                                                                                                | 6                           |
| Ethernet UDP                                                                                               | 7                           |
| HARDWARE FEATURES                                                                                          | 8                           |
| Package Contents                                                                                           | 8                           |
| Using the MicroSD Card                                                                                     | 8                           |
| AN-X3 Modes of Operation                                                                                   | 8                           |
| INSTALLATION                                                                                               | 9                           |
| Prevent Electrostatic Discharge                                                                            | 9                           |
| Power                                                                                                    | 9                           |
| Profibus Cabling and Termination                                                                           | 9                           |
| Ethernet Cabling                                                                                           | 9                           |
| IP ADDRESS CONFIGURATION                                                                                   | 10                          |
| Initial IP Configuration<br>Prosoft Discovery Service<br>Link-Local IP Configuration<br>microSD Config.txt | <b>10</b><br>11<br>12<br>13 |
| WEB PAGE IP CONFIGURATION                                                                                  | 14                          |
| DHCP                                                                                                    | 14                          |
| Static IP Address<br>Hostname<br>Firmware<br>Submitting the Configuration                                  | <b>15</b><br>15<br>15<br>15 |
| RECONFIGURING AN AN-X FROM AN UNKNOWN STATE                                                                | 16                          |
| Non-Booting AN-X3 or Factory Reinitialize                                                                  | 16                          |
| CONFIGURATION                                                                                              | 17                          |

| Profibus DP Configuration<br>Profibus DP Auto Config                       | <b>18</b><br>19       |
|----------------------------------------------------------------------------|-----------------------|
| Ethernet UDP Configuration<br>Ethernet UDP Auto Config                     | <b>21</b><br>24       |
| Configuration View                                                         | 25                    |
| Configuration Sample                                                       | 26                    |
| MONITOR                                                                    | 27                    |
| Monitor Profibus DP                                                        | 27                    |
| Monitor Ethernet UDP                                                       | 29                    |
| LOG FILES                                                                  | 30                    |
| Profibus DP Log                                                            | 30                    |
| Ethernet UDP Log                                                           | 31                    |
| System Info Log<br>View All Logs                                           | <b>31</b><br>31       |
| ADMINISTRATION                                                             | 32                    |
| AN-X IP/FW Configuration                                                   | 32                    |
| AN-X Firmware Update                                                       | 32                    |
| Manual Firmware Update                                                     | 34                    |
| Diagnostic Capture                                                         | 34                    |
| AN-X Module RESTART                                                        | 35                    |
| Support Menu<br>Contact Information                                        | <b>35</b><br>35       |
| TROUBLESHOOTING                                                            | 36                    |
| LEDs<br>Ethernet LEDs<br>SYS LED                                           | <b>36</b><br>36<br>36 |
| 'Railroading' – SYS and NET LEDs                                           | 37                    |
| SYS and NET LEDs: Runtime<br>SYS – AN-X Status<br>NET LED – Network Status | <b>37</b><br>37<br>37 |

| SPECIFICATIONS | 38 |
|----------------|----|
| SUPPORT        | 39 |
| WARRANTY       | 40 |
| REVISIONS      | 41 |

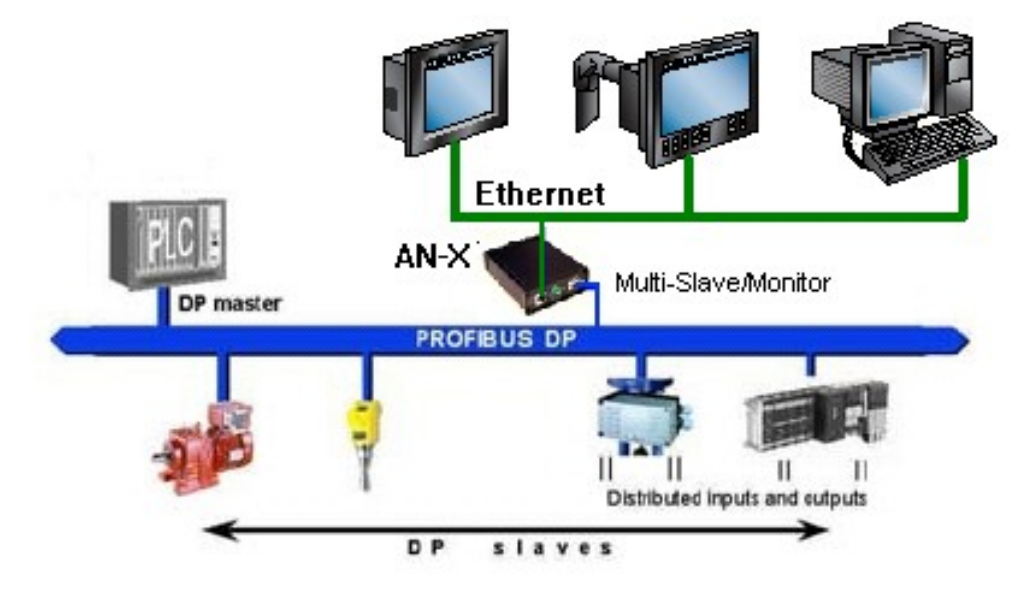

# AN-X-PBS Module Overview

The AN-X3-PB module running AN-X3-PBS-UDP firmware (referred to hereafter as AN-X) acts as a gateway between a Profibus DP network and an Ethernet network using cyclic UDP messages.

The AN-X module has a web interface for configuration of Profibus and Ethernet properties.

## **Profibus DP**

The AN-X-PBS communications module connects a computer or other device to a Profibus network, using Ethernet.

The module:

- Acts as one or more Active DP Slave Nodes, up to a total of 125
- Monitors the I/O data from all other DP Slave Nodes on the network
- Maintains Profibus DP Slave Node list
- Maintains Profibus Diagnostic Counters
- Supports baud rates from 9600 bps to 12 Mbps (12m 6m 3m 1m5 500k 187k5 93k75 19k2 9k6)

While monitoring other DP Slaves, the AN-X3-PBS is configured with maximum I/O lengths. The AN-X will accept any frame length less than or equal to the maximum length. If a Profibus DP I/O frame is received that is too long, the frame is ignored and the 'Long Frames' diagnostic counter is incremented and the 'Long Node' value is set to the Node address of Profibus DP Master that sent the frame.

## **Ethernet UDP**

The AN-X supports up to 16 UDP Send blocks and up to 16 UDP Receive blocks.

Each block supports a standard frame size (MTU) of up to 1,500 bytes.

There is an 8 byte QTS header that identifies the data at the start of each UDP frame (see page 21).

With Ethernet, IP, UDP and QTS overhead, there are 1,448 bytes or 362 DWORDS (32 bits) available to map Profibus diagnostics and data.

When receiving Ethernet UDP frames, the minimum receive length is specified. The AN-X will accept frames greater than or equal to the minimum length.

If a UDP frame is received with length that is less than the minimum:

- The UDP frame is ignored
- The PrtErrs diagnostic counter is incremented
- PrtType is set to 'UDP Short'
- The PrtBlk value is set to the UDP block number received

Both Unicast and Multicast frames are supported.

# Hardware Features

The module has:

- LEDs to indicate the status of the connection to the Ethernet, its own internal state, and the state of the Profibus DP Slaves on the network
- An Ethernet RJ45 connector
- A 9-pin D Shell connector to connect to the Profibus network
- A 3-pin Phoenix power connector
- A microSD card for storage of configuration data and firmware

### **Package Contents**

- AN-X3-PB module
- Phoenix Power connector

## Using the MicroSD Card

The AN-X3-PB microSD card stores configuration data and firmware.

There are no restrictions on the size or speed of the card.

The format must be FAT-16 or FAT-32.

The microSD card must be present while the AN-X3-PB is running.

**WARNING!** Do not remove the microSD card while the AN-X3-PB is powered on!

**TIP** The most recent firmware for the AN-X is available at qtsusa.com/dist

## **AN-X3 Modes of Operation**

There are two AN-X3 modes of operation:

- Maintenance mode. The AN-X3 runs the maintenance firmware at startup. It performs diagnostics (memory tests, etc), copies any changes from the microSD card. If there are no errors, it starts the AN-X3 in production mode.
- Production mode. This is the normal runtime mode of operation.

### WARNING!

If you remove the card to edit the configuration file, push the card in straight or the card might fall inside the case and you will have to disassemble the AN-X4 to retrieve it (7/64 Allen wrench).

# Installation

## **Prevent Electrostatic Discharge**

The module is sensitive to electrostatic discharge.

Electrostatic discharge can damage integrated circuits and semiconductors. Follow these guidelines when you handle the module:

#### **WARNING!**

- Touch a grounded object to discharge static potential
- Do not touch the connector pins

### **Power**

AN-X requires DC power input of anywhere from 12 to 24 VDC

Left to right the pins on the power connector are Chassis Ground, Negative Voltage and Positive Voltage.

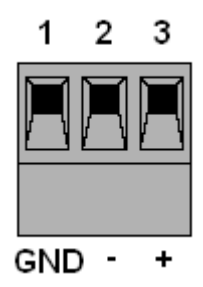

Power consumption is 160 mA @ 12VDC or 80 mA @ 24VDC.

The part number for the power connector is:

Phoenix 1757022 (Old part number: MSTB 2.5/3-ST-5.08)

## **Profibus Cabling and Termination**

Use a cable with a standard Profibus 9-pin connector to connect the module to the network.

The network must be terminated at the physical ends of the network. There should be two and only two terminators on the network.

## **Ethernet Cabling**

The AN-X has a standard RJ45 connector for connecting to Ethernet.

If you are connecting AN-X to an existing network through a router or switch, use a standard Ethernet cable.

If you are connecting directly between a computer and AN-X, you may need to use a crossover cable.

# **IP Address Configuration**

Before you can use the AN-X3, you must configure its IP address on Ethernet. For the options and best procedures to configure AN-X3 modules, see:

https://qtsusa.com/dist/AN-X3/AN-X3\_ReadMe\_and\_QuickStart.txt

## **Initial IP Configuration**

AN-X can be configured:

- To use a static (unchanging) IP address
- To obtain its IP address from a DHCP server
- To use the fixed link-local address 169.254.42.84

All AN-X modules are shipped with the link-local address 169.254.42.84.

Unless you have control of the DHCP server, in most applications you will assign the AN-X a static IP address. Otherwise the DHCP server may assign a different IP address each time AN-X powers up, and any software that accesses the AN-X module would have to be reconfigured.

**IMPORTANT!** 

If you are connecting AN-X to an existing Ethernet network, consult the network administrator to obtain information about how you should configure AN-X or to obtain a static IP address for AN-X.

\*\* Since link-local IP addresses are not always accessible, the recommended method to set the initial IP address is with the Prosoft Discovery Service (PDS).

### **Prosoft Discovery Service**

ProSoft Discovery Service (PDS) is a free application available from Prosoft's web page:

https://www.prosoft-technology.com/Products/ProSoft-Software/ProSoft-Discovery-Service

With the AN-X3 module connected to Ethernet and powered up, run PDS. It should find any AN-X modules on the network.

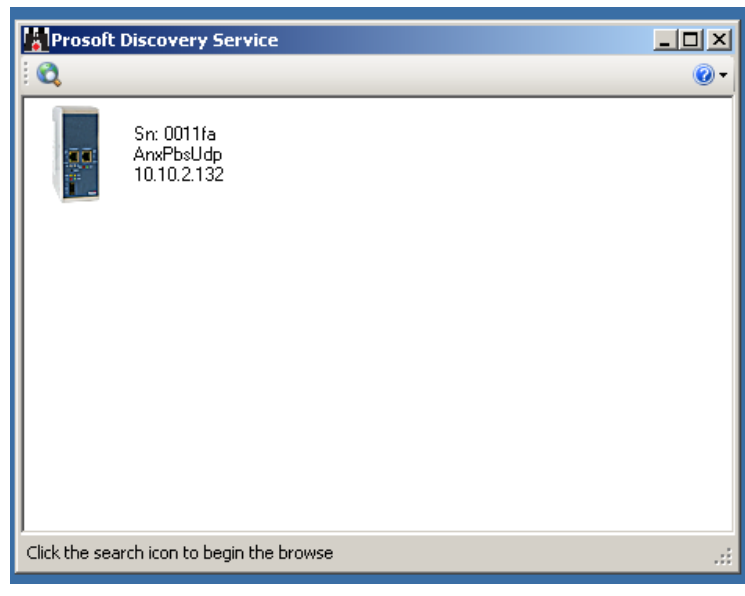

Right click on the module icon and choose 'Assign Temporary IP'.

| Prosoft Discovery Serv                 | rice                           |                                          |
|----------------------------------------|--------------------------------|------------------------------------------|
| 0                                      |                                | <b>0</b> •                               |
| Sn: 0011fa<br>AnxPbsUdp<br>10.10.2.132 |                                |                                          |
|                                        | Assign Tempora                 | ry IP Address                            |
|                                        | Temporary IP:<br>Network Mask: | 10 . 10 . 255 . 254<br>255 . 255 . 0 . 0 |
|                                        |                                | Cancel                                   |
| Click the search icon to begin t       | the browse                     |                                          |

Generally you can just use the default PDS Temporary IP.

Select '*OK*', then use the Temporary IP address in your web browser to access the module and configure a permanent IP address with the web interface (see page 14).

### Link-Local IP Configuration

\* Many computers do not allow access to link-local addresses by default.

If you are using link-local IP addresses to configure multiple AN-X3 modules, connect and configure one at a time, since initially they will all be set to the same link-local IP address.

Enter the AN-X3's link-local IP address (169.254.42.84) in your web browser.

**TIP** The AN-X3 must be on the same subnet as the computer to use the link-local IP address. It cannot be connected through a router.

If the AN-X3's web page does not load, it's likely your computer is not configured to allow access to link-local IP addresses.

You can add a link-local route to your computer or use Prosoft Discovery Service or remove the microSD and edit Config.txt.

### microSD Config.txt

The microSD card contains a text configuration file named Config.txt. Config.txt contains the IP configuration and the name of the firmware file to load.

When you perform the '*Administration/AN-X IP/FW Configuration*' command from the web interface, it writes the results to config.txt.

Each line consists of a keyword followed by a colon and then a value. Example:

IP: 192.168.1.12

Anything after a semicolon on a line is treated as a comment.

| Keyword  | Possible Values                                                  |
|----------|------------------------------------------------------------------|
| IP       | LOCAL<br>DHCP<br>Static IP address                               |
| Netmask  | Ethernet netmask, used only if IP is a static IP address         |
| DefGtwy  | default gateway, used only if IP is a static IP address          |
| Hostname | Ethernet host name, from 1 to 30 characters                      |
| Firmware | Firmware file to run at startup, must be present on microSD card |

If you edit the file and AN-X3 finds an error during startup, it flashes an error code on the SYS LED, see page 36.

#### Sample config.txt files

DHCP

IP: DHCP Hostname: AnxPbsUdp Firmware: AN-X3-PBS-UDP

Static IP Address

IP: 10.10.2.132 NetMask: 255.255.0.0 DefGtwy: 10.10.0.1 HostName: AnxPbsUdp Firmware: AN-X3-PBS-UDP

# Web Page IP Configuration

Select 'Administration/AN-X IP/FW Configuration'.

| AN-X3-PBS-UDP Home       | Quest Technical Solutions                                                                                                    |  |  |  |
|--------------------------|----------------------------------------------------------------------------------------------------|--|--|--|
| Automation Network       | AN-X3-PBS-UDP Profibus Multi-Slave UDP Gateway (4.1.2)                                                                                                    |  |  |  |
| ▼Log Files               | Introduction:                                                                                                    |  |  |  |
| Administration           | This is the AN-X3-PBS-UDP Configuration Web Page.<br>The AN-X3-PBS-UDP acts as and monitors, any number of Profibuls Slaves Nodes and                                                                                                    |  |  |  |
| AN-X IP/FW Configuration | exchanges data using Ethernet UDP frames.                                                                                                    |  |  |  |
| AN-X Firmware Update     | Directions:                                                                                                    |  |  |  |
| AN-X Diagnostic Capture  | The main menu, located on the left, provides a list of options that can be configured using this web interface.<br>To see the sub-menus for each item, click on the down arrow icon beside each main                                                                                                    |  |  |  |
| AN-X Module RESTART      | option.                                                                                                    |  |  |  |
| ▼ Support                | Menu Details:                                                                                                    |  |  |  |
|                          | Automation Network:                                                                                                    |  |  |  |
|                          | Configuration                                                                                                    |  |  |  |
|                          | The AN-X-PBS-UDP uses two text files for configuration.<br>The Profibus DP Configuration text file defines the AN-X Active and Monitor Profibus<br>Slave nodes.<br>The Ethernet UDP configuration text file defines data mapping between Profibus Slave<br>Nodes and Ethernet UDP frames.<br>Auto Configure options are also available. |  |  |  |

The AN-X IP/FW Configuration page appears.

| AN-X3-PBS-UDP Home          | AN-X IP/FW                     | Configuration                 |  |
|-----------------------------|--------------------------------|-------------------------------|--|
| Automation Network          | Serial Number:<br>MAC Address: | 1a0011fa<br>00:0C:1A:00:11:fa |  |
| ▼ Log Files                 | DHCP:                          | •                             |  |
| ▼ Administration            | Link-Local:<br>Static :        | •                             |  |
| AN-X IP/FW Configuration    | AN-X Hostname:                 | AnxPbsUdp                     |  |
|                             | AN-X IP Address:               | 10.10.2.132                   |  |
| <u>AN-X Firmware Update</u> | NET Mask:                      | 255.255.0.0                   |  |
| AN-X Diagnostic Capture     | Gateway<br>Address:            | 10.10.0.1                     |  |
| AN-X Module RESTART         | Firmware Type:                 | AN-X3-PBS-UDP ➤               |  |
| ▼ Support                   |                                | SUBMIT                        |  |

The serial number and MAC address of the AN-X being configured are shown.

Check either DHCP or Static. If Static, fill in the required fields.

### DHCP

If the AN-X3 finds a DHCP server on the network, it obtains an IP address and other network parameters (netmask and default gateway) from the DHCP server.

To find the address assigned, you have to look at the DHCP server log.

When you submit the changes, if the AN-X3 does not find a DHCP server, it reverts to the default link local address 169.254.42.84 and repeatedly flashes the SYS LED 3 times red followed by a pause (see page 36).

### **Static IP Address**

If you select static IP address, enter:

- The IP address for the AN-X.
- The netmask for the AN-X
- The default gateway for your network.

You must enter a valid default gateway address even if there is no device at the gateway address on the network.

#### Hostname

Enter a Hostname for the AN-X3. This name is used internally by AN-X and may be used to identify the AN-X if you have a DNS server on your network. The name can be from 1 to 30 characters long.

#### Firmware

Select the firmware the AN-X is to load from the list provided. AN-X builds the list from the firmware files on the microSD card that are compatible with the AN-X hardware.

#### Submitting the Configuration

Once you have entered all required parameters, click SUBMIT to write the configuration to the file config.txt on the microSD card. The changes do not take effect until the AN-X restarts.

The following page appears when you click SUBMIT.

| AN-X3-PBS-UDP Home             | AN-X IP/FW Configuration Apply                                |  |  |  |  |
|--------------------------------|---------------------------------------------------------------|--|--|--|--|
| Automation Network             | To apply these changes a reboot is required press continue to |  |  |  |  |
| ▼ Log Files                    | Continue                                                      |  |  |  |  |
| Administration                 |                                                               |  |  |  |  |
| AN-X IP/FW Configuration       |                                                               |  |  |  |  |
| <u>AN-X Firmware Update</u>    |                                                               |  |  |  |  |
| <u>AN-X Diagnostic Capture</u> |                                                               |  |  |  |  |
| AN-X Module RESTART            |                                                               |  |  |  |  |
| ▼ Support                      |                                                               |  |  |  |  |

Click Continue to restart the AN-X3, then wait until the AN-X has completely restarted before continuing.

If you have changed the IP address, you will need to enter the new IP address in the browser's address field.

# Reconfiguring an AN-X from an Unknown State

It sometimes happens that an AN-X has been previously configured with an IP address that causes it to be inaccessible on the current Ethernet network or the IP address is unknown.

In most cases, the Prosoft Discovery Service will be able to find the AN-X3 module, even if its IP address is not accessible on the computer's subnet.

If not, remove the microSD card and edit the Config.txt file (see page 13).

### Non-Booting AN-X3 or Factory Reinitialize

If the AN-X3 microSD becomes corrupted and the AN-X3 will no longer boot, or if you want to reinitialize the AN-X3 to factory state:

• Download the appropriate factory image file from the QTS web site.

qtsusa.com/dist/AN-X3 (AN-X3-PBS-uSD.v4.01.01.img.zip for example).

WARNING: This process will erase all AN-X3 configuration files.

If possible, make copies of any configuration files on the microSD you need to preserve before initializing it.

There are many ways to Flash .img.zip files to the microSD. We recommend Balena Etcher. It's free and seems to work very well.

https://www.balena.io/etcher

This factory image will have the LOCAL IP address.

The individual microSD files are available on qtsusa.com/dist/AN-X3 in the appropriate uSD\_Files directory.

# Configuration

The AN-X-PBS-UDP uses two text files for configuration.

The Profibus DP Configuration text file defines the AN-X Active and Monitor Profibus Slave Nodes.

The Ethernet UDP configuration text file defines data mapping between Profibus Slave Nodes and Ethernet UDP Frames.

Select 'Automation Network/Configuration'.

| AN-X3-PBS-UDP Home   | Configuration                                                                                                    |                                  |  |  |  |
|----------------------|----------------------------------------------------------------------------------------------------|----------------------------------|--|--|--|
| Automation Network   | Caution: Configuration operations disrupt Profibus Slave and Ethernet UDP communication.                                                                                                    |                                  |  |  |  |
| Configuration        | The AN-X-PBS-UDP uses two text files for configuration<br>The Profibus DP Configuration text file defines the AN-X Active and Monitor Profibus Slave Nodes.<br>The Ethernet UDP configuration text file defines data mapping between Profibus Slave Nodes and Ethernet UDP Frames. |                                  |  |  |  |
| Configuration View   |                                                                                                    |                                  |  |  |  |
| Configuration Sample | <u></u>                                                                                                    |                                  |  |  |  |
| Monitor Profibus DP  | Select file: Choose File No file chosen                                                                                                    | Send Profibus DP Config to AN-X  |  |  |  |
| Monitor Ethernet UDP | Select file: Choose File No file chosen                                                                                                    | Send Ethernet UDP Config to AN-X |  |  |  |
| ▼ Log Files          | Profibus Auto Config allows the AN-X to listen to an existing Profibus Network and generate a Monitor configuration.<br>This may be a useful starting point even if the AN-X will include Active Nodes later.                                                                      |                                  |  |  |  |
| Administration       |                                                                                                    |                                  |  |  |  |
| ▼ Support            | Profibus DP Auto Contig                                                                                                    |                                  |  |  |  |
|                      | UDP Auto Config uses the I/O sizes in the current Profibus configuration to generate a UDP configuration<br>that maps all Profibus data to UDP Send and Recv Blocks.                                                                                                    |                                  |  |  |  |
|                      | UDP Send IP Address: X.X.X.X Ethernet UDP Auto Config                                                                                                    |                                  |  |  |  |

## **Profibus DP Configuration**

Choose your Profibus Configuration text file then select:

'Send Profibus DP Config to AN-X'.

| AN-X3-PBS-UDP Home   | AnxPbsCfgProfi_64_132.txt (2436 bytes, text/plain) saved. File transfer Complete.<br>Profibus Configuration Complete                                                                                                    |  |  |  |  |
|----------------------|----------------------------------------------------------------------------------------------------|--|--|--|--|
| Automation Network   | UDP Configuration Complete                                                                                                    |  |  |  |  |
| Configuration        | Profibus Configuration File:<br>: Sample configuration for the AN-X-PBS Ethernet Gateway                                                                                                    |  |  |  |  |
| Configuration View   | Bauffate 12m                                                                                                    |  |  |  |  |
| Configuration Sample | ; Node Mode ILen OLen DeviceID                                                                                                    |  |  |  |  |
| Monitor Profibus DP  | Slave 2 Active 244 244 0x08a5<br>Slave 3 Monitor 1 1 0x08a5<br>Slave 4 Active 11 10 0x08a5                                                                                                    |  |  |  |  |
| Monitor Ethernet UDP | Slave 5 Monitor 22 21 0x08a5<br>Slave 6 Active 33 32 0x08a5                                                                                                    |  |  |  |  |
| ▼ Log Files          | Slave 7 Monitor 44 43 0x08a5<br>Slave 8 Active 52 51 0x08a5<br>Slave 9 Monitor 60 60 0x08a5<br>Slave 10 Active 70 70 0x08a5                                                                                                    |  |  |  |  |
| Administration       | Slave 11 Monitor 80 80 0x08a5<br>Slave 12 Active 90 90 0x08a5                                                                                                    |  |  |  |  |
| ▼ Support            | Slave 13 Monitor 100 100 0x08a5<br>Slave 14 Active 110 110 0x08a5<br>Slave 15 Monitor 120 120 0x08a5<br>Slave 15 Monitor 140 140 0x08a5<br>Slave 18 Active 150 150 0x08a5<br>Slave 19 Monitor 243 243 0x08a5<br>Slave 20 Active 244 244 0x08a5<br>*<br>*<br>*<br>*<br>*<br>*<br>*<br>*<br>*<br>*<br>*<br>*<br>* |  |  |  |  |
|                      | Profibus Configuration Log:<br>;QTS AN-X3-PBS Profibus Configuration Utility<br>;Ver 4.1.1<br>Stopping UDP<br>Stopping Profibus<br>Clearing Profibus<br>Clearing Profibus Memory (00100000)<br>Reading Profibus Configuration File<br>Starting Profibus<br>AN-X Profibus configured successfully                |  |  |  |  |

The Profibus DP Configuration File sent is shown along with the Profibus DP Configuration Log that shows the results of the configuration.

The Ethernet UDP Configuration File and Log are also shown. If changes have been made to the Profibus DP configuration, the Ethernet UDP configuration may fail if changes need to be made to match the Profibus DP configuration.

The format of the Profibus DP Configuration file is documented in the 'Configuration Sample' files (see page 25).

; Sample Profibus Configuration File for the AN-X-PBS Ethernet Gateway

; MonTout <tme> - Monitor Timeout in 10ms increments, default 100 (1 sec)

BaudRate 12m ; 12m 6m 3m 1m5 500k 187k5 93k75 19k2 9k6

| ;     | Node | Mode  | ILen | 0Ler | n DeviceID |
|-------|------|-------|------|------|------------|
| Slave | 2 Ac | tive  | 244  | 244  | 0x08a5     |
| Slave | 3 Mo | nitor | 1    | 1    | 0x08a5     |
| Slave | 4 Ac | tive  | 11   | 10   | 0x08a5     |
| Slave | 5 Mo | nitor | 22   | 21   | 0x08a5     |

### **Profibus DP Auto Config**

The AN-X-PBS can listen to an active Profibus DP network and generate a Monitor configuration.

While in Listen Mode, the AN-X does the following:

- Determines the Baud Rate
- Listens to the Profibus DP I/O frames to determine DP Slave Nodes and their I/O sizes
- If the Profibus DP Master is restarted, the AN-X captures the Slave ID's from the Set Parameter frames

| On the | <i>Automation</i> | Network/C | onfiguration' | page select the | 'Profibus DI | P Auto ( | Config' | button. |
|--------|-------------------|-----------|---------------|-----------------|--------------|----------|---------|---------|
|        |                   |           |               |                 |              |          |         |         |

| AN-X3-PBS-UDP Home   | Profibus DP Auto Config                                                                                                    |  |  |  |  |  |  |  |
|----------------------|----------------------------------------------------------------------------------------------------|--|--|--|--|--|--|--|
| Automation Network   | The AN-X-PBS can listen to an active Profibus DP network and generate a Monitor configuration.                                                                                                    |  |  |  |  |  |  |  |
| Configuration        | While in Listen Mode, the AN-X does the following:<br>- Determines the Baud Rate                                                                                                    |  |  |  |  |  |  |  |
| Configuration View   | <ul> <li>Listens to the Profibus DP I/O frames to determine Active Nodes and their I/O sizes</li> <li>If the Profibus DP Master is restarted, the AN-X captures the Slave ID's from the Set Parameter frames</li> </ul> |  |  |  |  |  |  |  |
| Configuration Sample | To perform a Profibus DP Auto Config                                                                                                    |  |  |  |  |  |  |  |
| Monitor Profibus DP  | - Click on the Start Profibus DP Listen button<br>- If possible, restart the Profibus DP Master<br>- On the 'Profibus DP Listen' page, click on the 'Generate Profibus DP Confid' button                                |  |  |  |  |  |  |  |
| Monitor Ethernet UDP | A 'Profibus DP Listen' log is displayed so the configuration capture process may be monitored                                                                                                    |  |  |  |  |  |  |  |
| ▼ Log Files          | You can check this log to make sure all expected slaves have been heard.<br>* If a Slave ID is not heard, it will be set to 0x08a5 (QTS's Slave ID)                                                                     |  |  |  |  |  |  |  |
| ▼ Administration     | Start Profibus DP Listen                                                                                                    |  |  |  |  |  |  |  |
| ▼ Support            |                                                                                                    |  |  |  |  |  |  |  |

#### Page 20 of 41

#### To perform a Profibus DP Auto Config:

- Click on the 'Start Profibus DP Listen' button
- If possible, restart the Profibus DP Master
- On the 'Profibus DP Listen' page, click on the 'Generate Profibus DP Config' button

A 'Profibus DP Listen' log is displayed so the configuration capture process may be monitored. You can check this log to make sure all expected slaves have been heard.

#### Profibus DP Listen Refresh Log 🗹 Auto Refresh Setting Baud Rate 12m Active Node 37 ILen= 0 OLen=243 SlvID=08a5 Active Node 39 ILen= 1 OLen= 1 SlvID=08a5 Active Node 41 TLen= 22 OLen= 21 SlvTD=08a5 Active Node 43 ILen= 44 OLen= 43 SlvID=08a5 Active Node 45 ILen= 60 OLen= 60 SlvID=08a5 Active Node 47 ILen= 80 OLen= 80 SlvID=08a5 Active Node 49 ILen=100 OLen=100 SlvID=08a5 Active Node 51 ILen=120 OLen=120 SlvID=08a5 Active Node 53 ILen=140 OLen=140 SlvID=08a5 Active Node 55 ILen=243 OLen=243 SlvID=08a5 Active Node 57 ILen= 1 OLen= 1 SlvID=08a5 Active Node 59 ILen= 22 OLen= 21 SlvID=08a5 Active Node 61 ILen= 44 OLen= 43 SlvID=08a5 Active Node 123 ILen= 60 OLen= 60 SlvID=08a5 Active Node 125 ILen=244 OLen=244 SlvID=08a5 Active Node 3 ILen= 1 OLen= 1 SlvID=08a5 Active Node 5 ILen= 22 OLen= 21 SlvID=08a5 Active Node 7 ILen= 44 OLen= 43 SlvID=08a5 Active Node 9 ILen= 60 OLen= 60 SlvID=08a5 Active Node 11 ILen= 80 OLen= 80 SlvID=08a5 Active Node 13 ILen=100 OLen=100 SlvID=08a5 Active Node 15 ILen=120 OLen=120 SlvID=08a5 Active Node 17 ILen=140 OLen=140 SlvID=08a5 Active Node 19 ILen=243 OLen=243 SlvID=08a5 Active Node 21 ILen= 1 OLen= 1 SlvID=08a5 Active Node 23 ILen= 22 OLen= 21 SlvID=08a5 Active Node 25 ILen= 44 OLen= 43 SlvID=08a5 Active Node 27 ILen= 60 OLen= 60 SlvID=08a5 Active Node 29 ILen= 80 OLen= 80 SlvID=08a5 Active Node 31 ILen=100 OLen=100 SlvID=08a5 Active Node 33 ILen=120 OLen=120 SlvID=08a5 Active Node 35 ILen=140 OLen=140 SlvID=08a5 Active Node 37 ILen=243 OLen=243 SlvID=08a5 Generate Profibus DP Config Cancel/Revert Caution: Select 'Generate Profibus DP Config' or 'Cancel/Revert' Do not navigate away from this pac

\* If a Slave ID is not heard, it will be set to 0x08a5 (QTS's Slave ID)

If capturing configurations in a lab to emulate a bigger system, Profibus DP Listen may be left running as DP Slave Node(s) are modified and restarted and added to the AN-X configuration.

The Cancel/Revert button Cancels the 'Profibus DP Auto Config' operation and reverts to the configuration currently loaded.

### **IMPORTANT!**

Select '*Generate Profibus DP Config*' or '*Cancel/Revert*'. Do not navigate away from this page.

## **Ethernet UDP Configuration**

Choose your Ethernet UDP Configuration text file then select:

'Send Ethernet UDP Config to AN-X'.

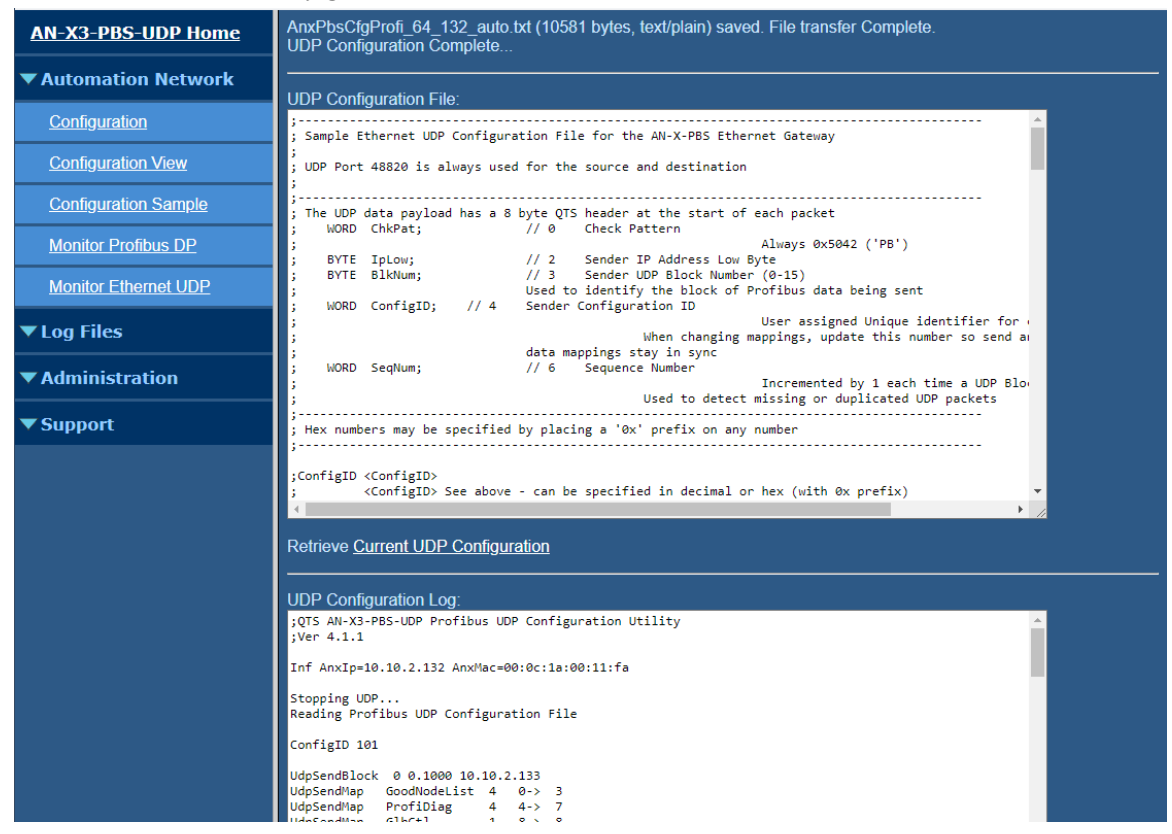

The Ethernet UDP Configuration File sent is shown along with the Ethernet UDP Configuration Log that shows the results of the configuration.

The format of the Ethernet UDP configuration file is documented in the 'Configuration Sample' files (see page 25).

```
:------
; Sample Ethernet UDP Configuration File for the AN-X-PBS Ethernet Gateway
; UDP Port 48820 is always used for the source and destination
 The UDP data payload has a 8 byte QTS header at the start of each packet
;
    WORD ChkPat; // 0 Check Pattern
;
                            Always 0x5042 ('PB')
    BYTEIpLow;// 2Sender IP Address Low ByteBYTEBlkNum;// 3Sender UDP Block Number (0-15)
;
;
                             Used to identify the block of Profibus data being sent
    WORD ConfigID; // 4
                             Sender Configuration ID
;
                             User assigned Unique identifier for current configuration
                             When changing mappings, update this number so send and receive
                             data mappings stay in sync
    WORD SeqNum;
                     // 6
                             Sequence Number
                             Incremented by 1 each time a UDP Block packet is sent
                             Used to detect missing or duplicated UDP packets
;
```

; Hex numbers may be specified by placing a '0x' prefix on any number ;ConfigID <ConfigID> <ConfigID> See above - can be specified in decimal or hex (with 0x prefix) ;UdpSendBlock <BlkNum> <interval> <DstIp> <BlkNum> 0-15 <interval> in seconds (0.0005 to 6.5535) ; <DstIp> Unicast or Multicast ; ;UdpSendMap <Ofs> <Area> <ofs> UDP 32 bit Data Ofs (0-362 or Auto) Assumes MTU 1500 ; Auto maps after previous mapping, 32 bit aligned ; <Area> GoodNodeList Profibus Active Node List (128 bits, 4 32 bit words) ; Profibus Diagnostic Counters(4 32 bit words)Profibus Global Control(4 32 bit words) ProfiDiag ; GlbCtl NodeOut <Node> Outputs from Monitored or Active Profibus Node (1-125) ; NodeInp <Node> Inputs from Monitored Profibus Node (1-125) ; ;UdpRecvBlock <BlkNum> <timeout> <BlkNum> 0-15 <timeout> in seconds (0.0050 to 6.5535) ; ;UdpRecvMap <Ofs> <Area> <ofs> UDP 32 bit Data Ofs (0-362 or Auto) Assumes MTU 1500 ; Auto maps after previous mapping, 32 bit aligned ; <Area> NodeInp <Node> Inputs Sent from Active Profibus Node (1-125) ; ConfigID 101 ; 1.01 UdpSendBlock 0 0.1000 10.10.2.133 UdpSendMap0 GoodNodeList ;4 0-> 3UdpSendMap4 ProfiDiag ;4 4-> 7UdpSendMap8 GlbCtl ;1 8-> 8;0fsNodeBytes Len Strt End 
 UdpSendMap
 9 NodeOut
 2
 ; 244
 61
 9->
 69

 UdpSendMap
 70 NodeOut
 4
 ; 10
 3
 70->
 72

 UdpSendMap
 73 NodeOut
 6
 ; 32
 8
 73->
 80
 UdpSendMap 81 NodeOut 8 ; 51 13 81-> 93 UdpRecvBlock 0 0.5000 Ofs Node Bytes Len Strt End UdpRecvMap 0 NodeInp 2 ; 244 61 0-> 60 
 UdpRecvMap
 Ø NodeInp
 2
 2
 244
 61
 6->
 60

 UdpRecvMap
 61
 NodeInp
 4
 ;
 11
 3
 61->
 63

 UdpRecvMap
 64
 NodeInp
 6
 ;
 33
 9
 64->
 72

 UdpRecvMap
 73
 NodeInp
 8
 ;
 52
 13
 73->
 85
 ; ProfiDiag Profibus Diagnostic Counters (4 32 bit words) unsigned short TxGood; // 0 unsigned short TxGood; // 0
unsigned short RxGood; // 2
unsigned char RxStpErr; // 4
unsigned char RxParErr; // 5
unsigned char RxSdErr; // 6
unsigned char RxRptErr; // 7
unsigned char RxUndErr; // 8
unsigned char RxFcsErr; // 9
unsigned char RxEdErr; // a
unsigned char RxLongErr; // c
unsigned char RxLongErr; // c ; ; ; ; ; ; ; ; ; ; ; ; ;

; unsigned char RxTnsOvr; // f

; GlbCtl Profibus Global Control (1 32 bit word )

- ; Bit Descr
- ; 0 Reserved
- ; 1 Clear Data 1=Clear 0=Run (Operating State of the Master)
- ; 2 Unfreeze
- ; 3 Freeze
- ; 4 Unsync
- ; 5 Sync
- ; 6 Reserved
- ; 7 Reserved

### **Ethernet UDP Auto Config**

Ethernet UDP Auto Config uses the I/O sizes in the current Profibus DP configuration to generate an Ethernet UDP Configuration File that maps all Profibus DP data to UDP Send and Recv Blocks.

On the 'Automation Network/Configuration' page enter a valid 'UDP Send IP Address' and select the 'Ethernet UDP Auto Config' button.

| AN-X3-PBS-UDP Home   | UDP Configuration Complete                                                                                                    |
|----------------------|----------------------------------------------------------------------------------------------------|
| Automation Network   | UDP Configuration File:                                                                                                    |
| <u>Configuration</u> | ; Sample Ethernet UDP Configuration File for the AN-X-PBS Ethernet Gateway ;                                                                                                    |
| Configuration View   | ; UDP Port 48820 is always used for the source and destination<br>;                                                                                                    |
| Configuration Sample | ; The UDP data payload has a 8 byte QTS header at the start of each packet<br>; WORD ChkPat; // 0 Check Pattern                                                                                                    |
| Monitor Profibus DP  | ; BYTE IpLow; // 2 Sender IP Address Low Byte<br>; BYTE BlkNum; // 3 Sender UDP Block Number (0-15)                                                                                                    |
| Monitor Ethernet UDP | ; Used to identify the block of Profibus data being sent<br>; WORD ConfigID; // 4 Sender Configuration ID<br>; User assigned Unique identifier for (                                                                                                    |
| ▼ Log Files          | ; When changing mappings, update this number so send av<br>; data mappings stay in sync<br>; WORD SeoNum: // 6 Sequence Number                                                                                                    |
| ▼ Administration     | incremented by 1 each time a UDP Blo<br>Used to detect missing or duplicated UDP packets                                                                                                    |
| ▼ Support            | ; Hex numbers may be specified by placing a '0x' prefix on any number                                                                                                    |
|                      | Retrieve Current UDP Configuration         UDP Configuration Log:         ;0TS AN-X3-PBS-UDP Profibus UDP Configuration Utility         ;Ver 4.1.1         Inf AnxIp=10.10.2.132 AnxMac=00:0c:1a:00:11:fa         Stopping UDP         Reading Profibus UDP Configuration File         ConfigID 101         UdpSendMap GoodNodeList 4 0-> 3         UdpSendMap GoodNodeList 4 0-> 3         UdpSendMap FoodNodeList 4 0-> 3         UdpSendMap NodeList 1 1 8-> 8         UdpSendMap NodeIng 1 61 70->130         UdpSendMap NodeIng 1 61 70->130         UdpSendMap NodeIng 2 61 192->252         UdpSendMap NodeIng 3 61 00-> 133         UdpSendMap NodeIng 3 61 00-> 2.133         UdpSendMap NodeIng 3 61 00-> 2.133         UdpSendMap NodeIng 3 61 00-> 2.133         UdpSendMap NodeIng 3 61 00-> 2.133         UdpSendMap NodeIng 4 61 61->121         UdpSendMap NodeIng 3 61 00-> 60         UdpSendMap NodeIng 4 61 61->121         UdpSendMap NodeIng 4 61 61->121         UdpSendMap NodeIng 4 61 61 20->120         UdpSendMap NodeIng 5 61 183->243 |

Unicast or Multicast IP addresses may be used.

## **Configuration View**

Select '*Automation Network/Configuration View*' to view or retrieve the current Profibus DP and Ethernet UDP Configuration Files and view their corresponding Configuration Logs.

| AN-X3-PBS-UDP Home   | Configuration View                                                                                                    |  |  |  |  |  |  |  |  |  |
|----------------------|----------------------------------------------------------------------------------------------------|--|--|--|--|--|--|--|--|--|
| Automation Network   | Profibus DP Configuration File:                                                                                                    |  |  |  |  |  |  |  |  |  |
| <b>Configuration</b> | ; Sample configuration for the AN-X-PBS Ethernet Gateway,,,                                                                                                    |  |  |  |  |  |  |  |  |  |
| Configuration View   | BaudRate 12m<br>MonTout 200 ; Monitor Timeout in 10 ms increments (Default 100 - 1 sec) 0 Disables                                                                                                    |  |  |  |  |  |  |  |  |  |
| Configuration Sample | ; Node Mode ILen Olen DeviceID                                                                                                    |  |  |  |  |  |  |  |  |  |
| Monitor Profibus DP  | Slave 3 Monitor 1 1 0x08a5<br>Slave 4 Active 11 10 0x08a5                                                                                                    |  |  |  |  |  |  |  |  |  |
| Monitor Ethernet UDP | Slave 5 Monitor 22 21 0x08a5<br>Slave 6 Active 33 32 0x08a5<br>Slave 7 Monitor 44 43 0x08a5                                                                                                    |  |  |  |  |  |  |  |  |  |
| ▼ Log Files          | Slave         8 Active         51         0x08a5           Slave         9 Monitor         60         60         0x08a5           Slave         10 Active         70         0x08a5                                                                                                    |  |  |  |  |  |  |  |  |  |
| Administration       | Slave 11 Monitor 80 80 0x808a5<br>Slave 12 Active 90 90 0x808a5<br>Slave 13 Monitor 100 100 0x80a5                                                                                                    |  |  |  |  |  |  |  |  |  |
| ▼ Support            | Silve 14 Active 110 110 0x08a5<br>Silve 15 Monitor 120 0x08a5<br>Silve 15 Monitor 120 0x08a5<br>Silve 16 Active 130 130 0x08a5<br>Silve 16 Active 150 150 0x08a5<br>Silve 18 Active 150 150 0x08a5<br>Silve 26 Active 144 0x08a5<br>Silve 23 Monitor 1 1 0x08a5<br>Silve 23 Monitor 22 21 0x08a5<br>Silve 25 Monitor 24 4 3 0x08a5<br>Silve 25 Monitor 24 4 3 0x08a5<br>Silve 25 Monitor 24 4 3 0x08a5<br>Silve 25 Monitor 24 4 4 3 0x08a5<br>Silve 25 Monitor 44 4 3 0x08a5<br>Silve 25 Monitor 44 4 5 0x08a5<br>Silve 24 Monitor 44 4 5 0x08a5<br>Silve 25 Monitor 44 4 5 0x08a5<br>Silve 25 Monitor 45 0x08a5<br>Silve 25 Monitor 45 0x08a5<br>Silve 25 0x08a5<br>Silve 25 Monitor 45 0x08a5<br>Silve 25 0x08a5<br>Silve 25 0x08a5<br>Silve |  |  |  |  |  |  |  |  |  |
|                      | Profibus DP Configuration Log:<br>;QTS AN-X3-PBS Profibus Configuration Utility<br>;Ver 4.1.1<br>Stopping UOP<br>Stopping Profibus<br>Claering Profibus Hemory (00100000)<br>Reading Profibus Configuration File<br>Starting Profibus                                                                                                    |  |  |  |  |  |  |  |  |  |

| AN-X3-PBS-UDP Home   | Ethernet UDP Configuration File:                                                                                                    |
|----------------------|----------------------------------------------------------------------------------------------------|
| utomation Network    | ; Sample Ethernet UDP Configuration File for the AN-X-PBS Ethernet Gateway                                                                                          |
| Configuration        | ; UDP Port 48820 is always used for the source and destination                                                                                                    |
| Configuration View   | ; The UDP data payload has a 8 byte QTS header at the start of each packet<br>; WORD ChkPat; // 0 Check Pattern                                                     |
| Configuration Sample | Always 0x5042 ('PB')<br>; BYTE IpLow; // 2 Sender IP Address Low Byte<br>BYTE Plature: // 2 Sender UPB Black Number (0, 15)                                         |
| Monitor Profibus DP  | ; Used to identify the block of Profibus data being sent<br>; WORD ConfigID; // 4 Sender Configuration ID                                                           |
| Monitor Ethernet UDP | ; User assigned Unique identifier for "<br>When changing mappings, update this number so send au<br>; data mappings stay in sync                                    |
| og Files             | ; WORD SeqNum; // 6 Sequence Number Incremented by 1 each time a UDP Blo<br>; Used to detect missing or duplicated UDP packets                                      |
| dministration        | ;<br>; Hex numbers may be specified by placing a '0x' prefix on any number                                                                                          |
|                      | <pre>;</pre>                                                                                                    |
|                      | Ethernet UDP Configuration Log:<br>jQTS AN-X3-PBS-UDP Profibus UDP Configuration Utility                                                                            |
|                      | ;Ver 4.1.1<br>Inf AnxIp=10.10.2.132 AnxMac=00:0c:1a:00:11:fa                                                                                                    |
|                      | Stopping UDP<br>Reading Profibus UDP Configuration File                                                                                                    |
|                      | ConfigID 101                                                                                                    |
|                      | UdpSendBlack 0 0.1000 10.10.2.133<br>UdpSendHap GoodHodeList 4 0-> 3<br>UdpSendHap ProfIDIag 4 4-> 7<br>UdpSendHap GlbCtl 1 8-> 8<br>UdpSendHap NodeOut 2 61 9-> 69 |

## **Configuration Sample**

Select '*Automation Network/Configuration Sample*' to view and retrieve Sample Profibus DP and Ethernet UDP Configuration Files.

| AN-X3-PBS-UDP Home   | Configuration Sample                                                                                                    |  |  |  |  |  |  |  |  |
|----------------------|----------------------------------------------------------------------------------------------------|--|--|--|--|--|--|--|--|
| Automation Network   | Sample Profibus DP Configuration File:                                                                                                    |  |  |  |  |  |  |  |  |
| Configuration        | ; Sample Profibus Configuration File for the AN-X-PBS Ethernet Gateway                                                                                                    |  |  |  |  |  |  |  |  |
| Configuration View   | ; MonTout <tme> - Monitor Timeout in 10ms increments, default 100 (1 sec)</tme>                                                                                                    |  |  |  |  |  |  |  |  |
| Configuration Sample | BaudRate 12m ; 12m 6m 3m 1m5 500k 187k5 93k75 19k2 9k6<br>; Node Mode ILen OLen DeviceID<br>Slave 2 Active 244 244 0x08a5                                                                                                    |  |  |  |  |  |  |  |  |
| Monitor Profibus DP  | Slave 3 Monitor 1 1 0x08a5<br>Slave 4 Active 11 10 0x08a5<br>Slave 5 Monitor 2 21 0x08a5                                                                                                    |  |  |  |  |  |  |  |  |
| Monitor Ethernet UDP | Slave 6 Active 33 32 0x08a5<br>Slave 7 Monitor 44 43 0x08a5                                                                                                    |  |  |  |  |  |  |  |  |
| ▼ Log Files          | Slave 8 Active 52 51 0x0885<br>Slave 9 Monitor 60 60 0x0885<br>Slave 10 Active 70 70 0x0885                                                                                                    |  |  |  |  |  |  |  |  |
| Administration       | Slave 11 Monitor 80 80 0x08a5<br>Slave 12 Active 90 90 0x08a5<br>Slave 13 Monitor 100 100 0x08a5                                                                                                    |  |  |  |  |  |  |  |  |
| ▼ Support            | Slave 14 Active 110 110 0x08a5<br>Slave 16 Active 130 130 0x08a5<br>Slave 16 Active 130 130 0x08a5<br>Slave 18 Active 150 150 0x08a5<br>Slave 18 Active 150 150 0x08a5<br>Slave 18 Active 150 150 0x08a5<br>Slave 18 Active 150 150 0x08a5<br>Slave 18 Active 150 150 0x08a5<br>Slave 18 Active 150 150 0x08a5<br>Active Sample Profibus DP Configuration<br>Sample Ethernet UDP Configuration File:<br>Sample Ethernet UDP Configuration File for the AN-X-PB5 Ethernet Gateway<br>UDP Port 48820 is always used for the source and destination<br>The UDP data payload has a 8 byte QTS header at the start of each packet<br>WORD ChkPat; // 0 Check Pattern<br>Always 0x5042 ('PB')<br>BYTE IpLow; // 2 Sender IP Address Low Byte |  |  |  |  |  |  |  |  |
|                      | ; BYTE BlkNum; // 3 Sender UDP Block Number (0-15)<br>; Used to identify the block of Profibus data being sent<br>; WORD ConfigID; // 4 Sender Configuration ID<br>; User assigned Unique identifier for<br>; When changing mappings, update this number so send and<br>; data manning stav, in super                                                                                                    |  |  |  |  |  |  |  |  |
|                      | ; WORD SeqNum; // 6 Sequence Number Incremented by 1 each time a UDP Blo<br>; USED to detect missing or duplicated UDP backets                                                                                                    |  |  |  |  |  |  |  |  |
|                      | ;<br>; Hex numbers may be specified by placing a '0x' prefix on any number                                                                                                    |  |  |  |  |  |  |  |  |
|                      | ;ConfigID <configid><br/>; <configid> See above - can be specified in decimal or hex (with 0x prefix)</configid></configid>                                                                                                    |  |  |  |  |  |  |  |  |

The format and layout of the configuration files are documented in these sample files (see page 18 and page 21).

# Monitor

## **Monitor Profibus DP**

To monitor Profibus Diagnostic Counters, Active Node List and Profibus DP I/O data, select 'Automation Network/Monitor Profibus DP'.

| Мо          | nito   | or I        | Prof         | fibu | us    | DP         |        |      |         |       |     |                         |             |       |       |      |                   |       |    |        |
|-------------|--------|-------------|--------------|------|-------|------------|--------|------|---------|-------|-----|-------------------------|-------------|-------|-------|------|-------------------|-------|----|--------|
| <u>Clea</u> | r Diag | <u>jnos</u> | <u>stics</u> | Re   | fres  | <u>h</u> 🔽 | Auto F | Refr | esh     | ✓ I   | lex | <ul> <li>✓ L</li> </ul> | <b>.o-H</b> | li 🗆  | 8-E   | Bit  | <mark>✓</mark> 1( | 6-Bit |    | 32-Bit |
| Profi       | bus D  | iagn        | ostics       |      |       |            |        |      |         |       |     |                         |             |       |       |      |                   |       |    |        |
| D           | Good   | 1           | 47549        |      | RX    | Good       | 11119  | ,    |         |       |     |                         | Glo         | bal C | ontro | bl   | RUN               |       |    |        |
| Erro        | rs     |             |              |      |       |            |        |      |         |       |     |                         |             |       |       |      |                   |       |    |        |
| S           | top Bi | t           | 0            |      | Parit | ty Bit     | 0      | ) 5  | start C | )elim |     | 0                       |             | R     | epea  | ıt   | (                 | 0     |    |        |
| Und         | er-rur | 1           | 0            | C    | heck  | Sum        | 0      |      | End D   | )elim |     | 0                       |             | Ονε   | er-ru | n    | (                 | 0     |    |        |
| Dup         | Frame  |             | 0            | Tns  | Ove   | r-run      | C      | Lo   | ng Fra  | ames  |     | 0                       |             | Long  | Nod   | e    | (                 | 0     |    |        |
| 2           | 3      | 4           | 5            | 6    | 7     | 8          | 9      | 10   | 11      | 12    | 13  | 14                      | 15          | 16    | 17    | 18   | 19                | 20    | 21 |        |
|             |        | ~           |              |      |       |            |        |      |         |       |     |                         |             |       | -     |      |                   |       |    |        |
| 22          | 23     | 24          | 25           | 26   | 27    | 28         | 29     | 30   | 31      | 32    | 33  | 34                      | 35          | 36    | 37    | 38   | 39                | 40    | 41 |        |
|             | 2.5    | 24          | 23           | 20   | 27    | 20         | 25     | 50   | 51      | 52    | 55  |                         |             | 50    | 57    | 50   | 55                | 40    | -  |        |
| 42          | 42     | 44          | 45           | 46   | 47    | 49         | 40     | EO   | E1      | 53    | E 2 | E4                      | EE          | EC    | 67    | EQ   | EO                | 60    | 61 |        |
| 42          | 43     | 44          | 43           | 40   | 47    | 40         | 49     | 50   | 51      | 52    | 33  | 54                      | 55          | 50    | 57    | 56   | 39                | 00    | 01 |        |
|             | 400    | 4.2.4       | 405          |      |       |            |        |      |         |       |     |                         |             |       |       |      |                   |       |    |        |
| 122         | 123    | 124         | 125          |      | Act   | Good       | None   |      |         |       |     |                         |             |       |       |      |                   |       |    |        |
|             |        |             |              |      |       |            |        |      |         |       |     |                         |             |       |       |      |                   |       |    |        |
| Node        | e 3    | M           | Ionitor      | r    |       | Good       |        |      |         | OLe   | en  |                         | 1           | ILen  |       | 1    |                   |       |    |        |
| Out         | 0      |             | 1            | 2    |       | 3          | 4      |      | 5       | 6     |     | 7                       |             | 8     |       | 9    |                   |       |    |        |
| 0           | 000    | 00          |              |      |       |            |        |      |         |       |     |                         |             |       |       |      |                   |       |    |        |
| Inp         | 0      |             | 1            | 2    |       | 3          | 4      |      | 5       | 6     |     | 7                       |             | 8     |       | 9    |                   |       |    |        |
| 0           | 000    | 00          |              |      |       |            |        |      |         |       |     |                         |             |       |       |      |                   |       |    |        |
| Node        | e 4    | A           | ctive        |      |       | Good       |        |      |         | OLe   | en  | 1                       | 0           | ILen  |       | 11   |                   |       |    |        |
| Out         | 0      |             | 1            | 2    |       | 3          | 4      |      | 5       | 6     |     | 7                       |             | 8     |       | 9    |                   |       |    |        |
| 0           | 840    | 00          | 8401         | 84   | 402   | 8403       | 840    | 4    |         |       |     |                         |             |       |       |      |                   |       |    |        |
| Inp         | 0      |             | 1            | 2    |       | 3          | 4      |      | 5       | 6     |     | 7                       |             | 8     |       | 9    |                   |       |    |        |
| 0           | 840    | 00          | 8401         | 84   | 402   | 8403       | 840    | 4    | 0000    |       |     |                         |             |       |       |      |                   |       |    |        |
| Node        | e 5    | M           | Ionitor      | r    |       | Good       |        |      |         | OLe   | en  | 2                       | 1           | ILen  |       | 22   |                   |       |    |        |
| Out         | 0      |             | 1            | 2    |       | 3          | 4      |      | 5       | 6     |     | 7                       |             | 8     |       | 9    |                   |       |    |        |
| 0           | 850    | 00          | 8501         | 85   | 502   | 8503       | 850    | 4    | 8505    | 85    | 06  | 850                     | 7           | 8508  | 8     | 8509 |                   |       |    |        |
| 10          | 000    | Da          |              |      |       |            |        |      |         |       |     |                         |             |       |       |      |                   |       |    |        |
| Inp         | 0      |             | 1            | 2    |       | 3          | 4      |      | 5       | 6     |     | 7                       |             | 8     |       | 9    |                   |       |    |        |
| 0           | 000    | 00          | 0000         | 00   | 000   | 0000       | 000    | 0    | 0000    | 00    | 000 | 000                     | 0           | 0000  | 0     | 0000 |                   |       |    |        |
| 10          | 000    | 00          |              |      |       |            |        |      |         |       |     |                         |             |       |       |      |                   |       |    |        |
| Node        |        |             | ctive        |      |       | Cood       |        |      |         | 01    |     | 2                       | 2           | TI on |       | 22   |                   |       |    |        |

Standard Profibus Diagnostic Counters are shown as well as some specific to the AN-X.

If Error Counters are incrementing this may indicate wiring, grounding or electrical noise problems.

A list of Active DP Slave Nodes is shown as well as check boxes to select DP Slave Nodes to monitor.

Data from any or all Active or Monitored Profibus DP slaves may be displayed.

The Mode (Active or Monitor) and State (Good or Timeout) is also shown for displayed Nodes.

Data can be displayed in Hexadecimal or Signed Integer.

Data display size can be 8, 16 or 32 bit.

For 16 and 32 bit, byte ordering can be low to high (Lo-Hi, Little Endian) or high to low (Big Endian).

## **Monitor Ethernet UDP**

To monitor Ethernet UDP Diagnostic Counters and UDP Send & Receive Blocks, select 'Automation Network/Monitor Ethernet UDP'.

| AN-X3-PBS-UDP Home         | Monitor Ethernet UDP                                         |      |        |        |        |        |        |          |           |         |        |  |  |  |
|----------------------------|--------------------------------------------------------------|------|--------|--------|--------|--------|--------|----------|-----------|---------|--------|--|--|--|
| Automation Network         | <u>Clear Counters</u> <u>Refresh Counters</u> ✓ Auto Refresh |      |        |        |        |        |        |          |           |         |        |  |  |  |
| Configuration              | TxGood                                                       |      | TxBus  | y RxG  | ood F  | RxBusy | EthErr | s ErrTyp | e PrtErrs | PrtType | PrtBlk |  |  |  |
| Configuration View         | 21                                                           | 505  | 0% 9   |        | 58     | 0%     | 0      | 00       | 0         | ок      | 0      |  |  |  |
| Configuration Sample       | UDP Send                                                     |      |        |        |        | UDP R  | eceive |          |           |         |        |  |  |  |
| <u>Monitor Profibus DP</u> | Blk                                                          | Req] | [ntrvl | Intrvl | State  | Min    | Max    | TmeOut   | TmeOuts   |         |        |  |  |  |
| Monitor Ethernet UDP       | 0                                                            | 0.1  | .000   | 0.1000 | Active | 0.0999 | 0.1001 | 0.5000   | 0         | -       |        |  |  |  |
|                            | 1                                                            | 0.1  | .000   | 0.1000 | Active | 0.0999 | 0.1001 | 0.5000   | 0         |         |        |  |  |  |
| ▼ Log Files                | 2                                                            | 0.1  | .000   | 0.1000 | Active | 0.0999 | 0.1001 | 0.5000   | 0         |         |        |  |  |  |
|                            | 3                                                            | 0.1  | 000    | 0.1000 |        |        |        |          |           |         |        |  |  |  |
| Administration             | 4                                                            | 0.1  | .000   | 0.1000 |        |        |        |          |           |         |        |  |  |  |
|                            | 5                                                            | 0.1  | .000   | 0.1000 |        |        |        |          |           |         |        |  |  |  |
| • Support                  | 6                                                            | 0.1  | .000   | 0.1000 |        |        |        |          |           |         |        |  |  |  |
|                            |                                                              |      |        |        |        |        |        |          |           |         |        |  |  |  |

#### Ethernet UDP Protocol Error Types (PrtType)

| Code      | Description                                    | Frame<br>Action |
|-----------|------------------------------------------------|-----------------|
| ОК        | No Protocol Error                              |                 |
| UdpCSum   | UDP Checksum Error                             | Ignored         |
| ChkPat    | QTS 'PB' Check Pattern Mismatch                | Ignored         |
| BlkHi     | UDP Block ID High Nibble not zero              | Ignored         |
| CfgID     | Configuration ID Mismatch                      | Ignored         |
| UDP Short | UDP Frame Too Short                            | Ignored         |
| RxOvr     | UDP Rx Greater Than 1,500 Bytes                | Ignored         |
| SeqDup    | QTS Sequence Number Duplicate (retransmission) | Accepted        |
| SeqMsm*   | QTS Sequence Number no Previous +1             | Accepted        |

\* One SeqMsm occurs when an Ethernet UDP Block frames is received for the first time

# Log Files

## **Profibus DP Log**

The Profibus DP log shows events related to Parameter and Config frames from the Master during Slave initialization.

The Log is contained in two files that are rotated when they become full.

| AN-X3-PBS-UDP Home     | Profibus DP Log                                                                                                    |  |  |  |  |  |  |  |  |  |  |
|------------------------|----------------------------------------------------------------------------------------------------|--|--|--|--|--|--|--|--|--|--|
| Automation Network     | The Profibus DP log shows events related to Parameter and Config frames from the Master                                                                                                    |  |  |  |  |  |  |  |  |  |  |
| ▼ Log Files            | The Log is contained in two files that are rotated when they become full.<br>The 'Previous Profibus DP Log' will only exist when the 'Current Profibus DP Log' is full.                                                                                                    |  |  |  |  |  |  |  |  |  |  |
| <u>Profibus DP Log</u> | O Current Profibus DP Log ● Previous Profibus DP Log Refresh Log ✓ Auto Refresh                                                                                                    |  |  |  |  |  |  |  |  |  |  |
| Ethernet UDP Log       | 20:08.564 686 :t20 h21 Dst= 10 Src= 1 DSAP=61 Param RxTout=10.00 MinTsdr=11 SlvID=6708                                                                                                    |  |  |  |  |  |  |  |  |  |  |
| <u>System Info Log</u> | 20:08.574 177 :t21 h22 Dst= 10 Src= 1 DSAP=62 Config OutLen= 1 Bytes InpLen= 0 Bytes<br>20:08.612 809 :t22 h23 Dst= 12 Src= 1 DSAP=61 Param RxTout=10.00 MinTsdr=11 SlvID=6710<br>20:08.622 337 :t23 h24 Dst= 12 Src= 1 DSAP=62 Config OutLen= 1 Bytes InpLen= 0 Bytes                                                                                                    |  |  |  |  |  |  |  |  |  |  |
| <u>View All Logs</u>   | 20:08.661 867 :t24 h25 Dst= 14 Src= 1 DSAP=61 Param RxTout=10.00 MinTsdr=11 SlvID=6712<br>20:08.671 769 :t25 h26 Dst= 14 Src= 1 DSAP=62 Config Outlen= 1 Bytes InpLen= 0 Bytes<br>20:08 12 438 :t26 h27 Dst= 16 Src= 1 DSAP=61 Param PxTout=10 00 MinTsdr=11 SlvID=6714                                                                                                    |  |  |  |  |  |  |  |  |  |  |
| Administration         | 20:08.763 657 :t28 h29 Dst= 16 Src= 1 DSAP=61 Param RxTout=10.00 MinTsdr=11 Slute=0.01<br>20:08.763 657 :t28 h29 Dst= 18 Src= 1 DSAP=61 Param RxTout=10.00 MinTsdr=11 SlutD=6716<br>20:08.763 657 :t28 h29 Dst= 18 Src= 1 DSAP=61 Param RxTout=10.00 MinTsdr=11 SlutD=6716                                                                                                    |  |  |  |  |  |  |  |  |  |  |
| ▼ Support              | 20:08.77 504 :t29 n2a bst= 18 Src= 1 DSAP=62 Config OutLen= 1 Sytes InpLen= 0 Sytes<br>20:08.816 851 :t2a h2b Dst= 20 Src= 1 DSAP=61 Param RxTout=10.00 MinTsdr=11 SlvID=6718<br>20:08.827 334 :t2b h2c Dst= 20 Src= 1 DSAP=62 Config OutLen= 1 Sytes InpLen= 0 Bytes<br>20:08.871 505 :t2c h2d Dst= 22 Src= 1 DSAP=61 Param RxTout=10.00 MinTsdr=11 SlvID=6720                                                                                                    |  |  |  |  |  |  |  |  |  |  |
|                        | 20:08.882 5/6 :t20 h22 DSt= 22 SFC= 1 DSAP=62 Config OutLen= 1 Sytes InpLen= 0 Bytes<br>20:08.939 445 :t2f h30 Dst= 24 Src= 1 DSAP=62 Config OutLen= 1 Bytes InpLen= 0 Bytes<br>20:08.939 445 :t2f h30 Dst= 24 Src= 1 DSAP=62 Config OutLen= 1 Bytes InpLen= 0 Bytes<br>20:08.935 458 :t30 h31 Dst= 26 Src= 1 DSAP=62 Config OutLen= 1 Bytes InpLen= 0 Bytes<br>20:09.042 955 :t32 h33 Dst= 28 Src= 1 DSAP=61 Param RxTout=10.00 MinTsdr=11 SlvID=6726<br>20:09.042 955 :t32 h33 Dst= 28 Src= 1 DSAP=61 Param RxTout=10.00 MinTsdr=11 SlvID=6726<br>20:09.042 955 :t32 h33 Dst= 28 Src= 1 DSAP=61 Param RxTout=10.00 MinTsdr=11 SlvID=6726<br>20:09.042 955 :t33 h34 Dst= 28 Src= 1 DSAP=61 Param RxTout=10.00 MinTsdr=11 SlvID=6726<br>20:09.10 807 :t31 h35 Dst= 30 Src= 1 DSAP=62 Config OutLen= 1 Bytes InpLen= 0 Bytes<br>20:09.112 688 :t35 h36 Dst= 30 Src= 1 DSAP=62 Config OutLen= 1 Bytes InpLen= 0 Bytes<br>20:09.112 688 :t35 h36 Dst= 30 Src= 1 DSAP=62 Config OutLen= 1 Bytes InpLen= 0 Bytes<br>20:09.128 is is a b3 Dst= 34 Src= 1 DSAP=62 Config OutLen= 1 Bytes InpLen= 0 Bytes<br>20:09.220 333 :t38 h39 Dst= 34 Src= 1 DSAP=61 Param RxTout=10.00 MinTsdr=11 SlvID=6732<br>20:09.232 270 :t39 h3a Dst= 34 Src= 1 DSAP=61 Param RxTout=10.00 MinTsdr=11 SlvID=6732<br>20:09.241 747 :t3b h3c Dst= 36 Src= 1 DSAP=61 Param RxTout=10.00 MinTsdr=11 SlvID=6732<br>20:09.294 147 :t3b h3c Dst= 36 Src= 1 DSAP=61 Param RxTout=10.00 MinTsdr=11 SlvID=6734<br>20:09.294 147 :t3b h3c Dst= 36 Src= 1 DSAP=62 Config OutLen= 1 Bytes InpLen= 0 Bytes<br>20:09.344 628 :t3c h3d Dst= 38 Src= 1 DSAP=62 Config OutLen= 1 Bytes InpLen= 0 Bytes<br>20:09.409 188 :t3e h3f Dst= 40 Src= 1 DSAP=61 Param RxTout=10.00 MinTsdr=11 SlvID=6734<br>20:09.409 188 :t3e h3f Dst= 40 Src= 1 DSAP=62 Config OutLen= 1 Bytes InpLen= 0 Bytes<br>20:09.409 188 :t3e h3f Dst= 40 Src= 1 DSAP=61 Param RxTout=10.00 MinTsdr=11 SlvID=6738<br>20:09.409 188 :t3e h3f Dst= 40 Src= 1 DSAP=62 Config OutLen= 1 Bytes InpLen= 0 Bytes<br>20:09.409 188 :t3e h3f Dst= 40 Src= 1 DSAP=62 Config OutLen= 1 Bytes InpLen= 0 Bytes<br>20:09.409 188 :t3e h3f Dst= 40 Src= 1 DSAP=62 Config OutLen= 1 Bytes InpLe |  |  |  |  |  |  |  |  |  |  |
|                        |                                                                                                    |  |  |  |  |  |  |  |  |  |  |

## **Ethernet UDP Log**

The Ethernet UDP Log shows events related to starting UdpSendBlocks.

If a UdpSendBlock is Multicast, it's started when configured and is not shown in this log.

If it's Unicast, the AN-X must use Address Resolution Protocol (ARP) to obtain the MAC address of the destination IP address.

Once the MAC address is obtained, the UdpSendBlock is started.

This log may useful for diagnosing Ethernet UDP Unicast Startup issues.

| AN-X3-PBS-UDP Home     | Ethernet UDP Log                                                                                                    |  |  |  |  |  |  |  |  |
|------------------------|----------------------------------------------------------------------------------------------------|--|--|--|--|--|--|--|--|
| Automation Network     | The Ethernet UDP Log shows events related to starting UdpSendBlock's.                                                                                                    |  |  |  |  |  |  |  |  |
| ▼ Log Files            | If it's Unicast, the AN-X must use ARP to obtain the MAC address of the destination IP address.<br>Once the MAC address is obtained, the UdpSendBlock it started.                                                                            |  |  |  |  |  |  |  |  |
| <u>Profibus DP Log</u> | Refresh Log ✓ Auto Refresh                                                                                                    |  |  |  |  |  |  |  |  |
| Ethernet UDP Log       | 20:51.170 407 :UDP Reconfigured                                                                                                    |  |  |  |  |  |  |  |  |
| <u>System Info Log</u> | 20:56.688 024 :UdpSendBlock 0 Started - MAC 00:0c:la:00:11:ff IP 10.10.2.133<br>20:56.948 092 :UdpSendBlock 1 Started - MAC 00:0c:la:00:11:ff IP 10.10.2.133<br>20:57.178 117 :UdpSendBlock 2 Started - MAC 00:0c:la:00:11:ff IP 10.10.2.133 |  |  |  |  |  |  |  |  |
| <u>View All Logs</u>   | 20:57.398 090 :UdpSendBlock 3 Started - MAC 00:0c:1a:00:11:ff IP 10.10.2.133<br>20:57.618 122 :UdpSendBlock 4 Started - MAC 00:0c:1a:00:11:ff IP 10.10.2.133<br>20:57 88 093 :UdpSendBlock 5 Started - MAC 00:0c:1a:00:11:ff IP 10.10.2.133  |  |  |  |  |  |  |  |  |
| ▼ Administration       | 20:58.068 068 :UdpSendBlock 5 Started - MAC 00:00:11:00:11:11 IP 10:10:2:133<br>20:58.068 068 :UdpSendBlock 6 Started - MAC 00:00:11:16f IP 10:10:2:133<br>20:58.069 661 :All Configured Blocks Started                                      |  |  |  |  |  |  |  |  |
| ▼ Support              |                                                                                                    |  |  |  |  |  |  |  |  |
|                        |                                                                                                    |  |  |  |  |  |  |  |  |

## System Info Log

The *System Info Log* records informational messages during AN-X startup and normal operation. This is mostly used by technical support and does not contain information useful to the end user.

### **View All Logs**

Use View All Logs to list and view all the AN-X logs. To view a log file, click on the file name.

# Administration

The Administration menu contains items used to configure, control and update the AN-X.

## **AN-X IP/FW Configuration**

See page 14 for details on setting the IP address.

If other firmware images are available and on the microSD card, you can select this firmware with the '*Firmware Type*' Drop Down box.

### **AN-X Firmware Update**

Use AN-X Firmware Update to transfer a firmware file to the microSD card on the AN X. Firmware files for the AN-X3 have names that begin with AN-X3 and have extension \*.qtf.

**TIP** The most recent firmware for the AN-X is available at qtsusa.com/dist

WARNING!

Do not update firmware in the AN-X while applications that use the AN-X are running.

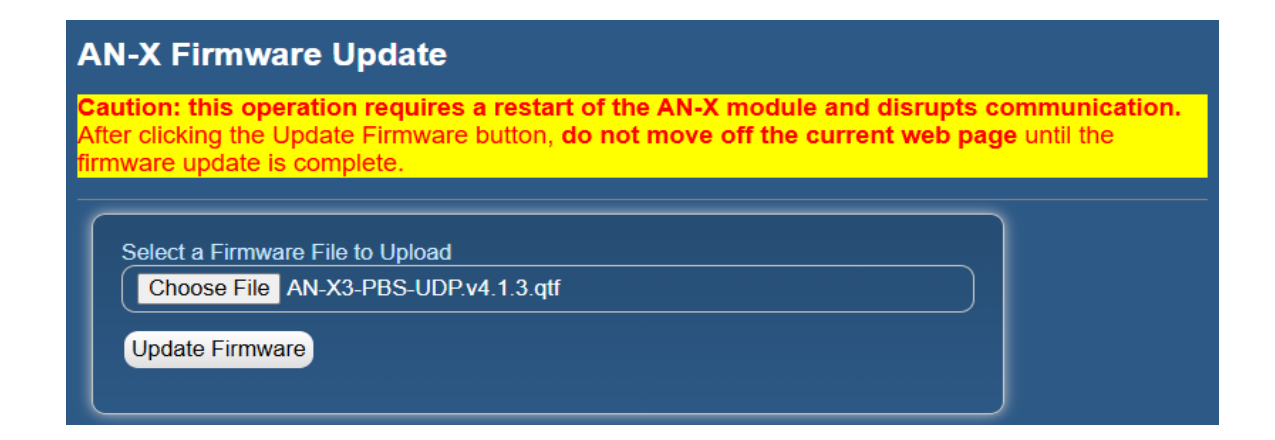

Browse to select the file, then click the 'Update Firmware' button to transfer the file.

WARNING!It is essential that you do not disrupt power while updating firmware, especially maintenance firmware, to the AN-X3 or while the AN-X3 is restarting following a firmware update.Interrupting power at some points in the update process could render.

Interrupting power at some points in the update process could render the AN-X inoperative and it will have to be returned to the factory for re-initialization. AN-X displays progress and status information as the firmware is updated.

| AN-X Firmware Update                                                                                                    |
|----------------------------------------------------------------------------------------------------|
| Caution: this operation requires a restart of the AN-X module and disrupts communication.<br>After clicking the Update Firmware button, do not move off the current web page until the<br>firmware update is complete. |
| Select a Firmware File to Upload<br>Choose File AN-X3-PBS-UDP.v4.1.3.qtf<br>Update Firmware                                                                                                    |
| Sending firmware file, please wait13% complete                                                                                                    |
| AN-X Firmware Update                                                                                                    |
| Caution: this operation requires a restart of the AN-X module and disrupts communication.<br>After clicking the Update Firmware button, do not move off the current web page until the<br>firmware update is complete. |
| Select a Firmware File to Upload<br>Choose File AN-X3-PBS-UDP.v4.1.3.qtf<br>Update Firmware                                                                                                    |

Firmware sent ... waiting for validation and copy processes to finish (about a minute)...

When the update is complete, AN-X displays a message that indicates the success or failure of the update.

| AN-X Firmware Update                                                                                                    |
|----------------------------------------------------------------------------------------------------|
| Caution: this operation requires a restart of the AN-X module and disrupts communication.<br>After clicking the Update Firmware button, do not move off the current web page until the<br>firmware update is complete.                                     |
| Select a Firmware File to Upload         Choose File       No file chosen         Update Firmware         Firmware update to AN-X3-PBS-UDP.v4.1.3.qtf was successful.         Click this RESTART link to restart the AN-X and run the new firmware version |

### **Manual Firmware Update**

AN-X Firmware qtf files can be copied and updated on the microSD manually.

- Remove the microSD and insert it into your computer. You should see the current qtf file (AN-X3-PBS-UDP.v4.1.1.qtf for example).
- Delete or change the name of the current qtf file (zzAN-X3-PBS-UDP.v4.1.1.qtf for example). Renaming may be useful in case we need to revert back to the previous version.
- Copy the new qtf file to the microSD.
- Remove the microSD from your computer and insert it back into the AN-X. Be careful not to insert it above the connector (see page 8).

| TIP        | The most recent firmware for the AN-X is available at qtsusa.com/dist                                                                      |  |
|------------|----------------------------------------------------------------------------------------------------|--|
| IMPORTANT! | Make sure there is only one qtf filename that starts with the ' <i>Firmware Type</i> :' specified. If not, the AN-X may use the wrong one. |  |

## **Diagnostic Capture**

Use '*Administration/AN-X Diagnostic Capture*' to create an archive tar file that contains the current AN-X configuration and logs, for use by technical support. There may be a slight delay while AN-X builds the archive file.

### **AN-X Diagnostic Capture**

#### Instructions:

Use the link provided below to retrieve the newly created diagnostic capture file. This file contains all the current configuration information, logs etc.

The archive file is a standard tar file.

This file contains the current configuration, logs and other diagnostic information which is useful for troubleshooting by technical support staff.

#### Archive File

Click the Archive File link.

Select the destination where the file will be stored and save the file.

## **AN-X Module RESTART**

Use the 'AN-X Module RESTART' page to restart the AN-X module.

### **AN-X Module Restart**

To restart the AN-X module hit the 'Restart Now' link.

Restart Now

Warning: Hitting the 'Restart Now' link will cause the AN-X module to restart. All communication with Ethernet and automation networks will be disrupted.

## Support Menu

#### **Contact Information**

The Support contains contact information and links if you need help with the AN-X.

# Troubleshooting

### LEDs

The AN-X3-PB has LEDs that indicate the state of the Ethernet connection, the overall module state and the connection to the Profibus network.

#### **Ethernet LEDs**

There are two LEDs that indicate the state of the Ethernet connection.

The upper, yellow LED, labeled 100, is on if the link is running at 100 Mbits/second and is off otherwise.

The lower green Link/Act LED is off if the link is inactive and is on if the link is active. If activity is detected, the link blinks at 300 ms intervals and continues blinking as long as activity is present.

If the AN-X3 is not connected to Ethernet, the 10/100 LED is on.

#### SYS LED

The SYS is used by the AN-X operating system and software to indicate the state of operations and errors. Errors or status indication in boot mode cause the LED to flash yellow. Otherwise, the LED flashes red.

The SYS should be used in conjunction with the logs to locate the cause of problems.

In the following, Red 3 means three red flashes followed by a pause, and so on.

| SYS LED   | Meaning                                                         |  |
|-----------|-----------------------------------------------------------------|--|
| Red 3     | DHCP configuration failed                                       |  |
| Yellow 2  | microSD card not present                                        |  |
| Yellow 3  | AN-X3 Maintenance firmware file not found on microSD card       |  |
| Yellow 4  | config.txt file not found on microSD card or error parsing file |  |
| Yellow 5  | Production firmware filename was not specified in config.txt    |  |
| Yellow 6  | AN-X3 production firmware file not found on microSD card        |  |
| Yellow 7  | Production firmware file invalid or error programming to flash  |  |
| Yellow 8  | Daughterboard mismatch                                          |  |
| Yellow 9  | Error processing option file or file not found                  |  |
| Yellow 10 | Option file mismatch                                            |  |

#### Powerup/Reboot

## 'Railroading' – SYS and NET LEDs

AN-X3 alternates (railroads) flashing the SYS and NET LEDs to indicate its state.

It railroads the LEDs red while it is copying new maintenance firmware files from the microSD card to flash memory. \* Make sure power is not removed while railroading red.

It railroads the LEDs yellow while it is copying new production firmware files from the microSD card to flash memory.

It railroads the LEDs green for 15 to 20 seconds as it starts normal production mode.

## SYS and NET LEDs: Runtime

#### SYS – AN-X Status

The SYS is used by the AN-X operating system and software to indicate the state of configuration.

| SYS LED | Meaning                                    |
|---------|--------------------------------------------|
| Red     | An error has occurred during configuration |
| Green   | Configuration was successful               |

The SYS should be used in conjunction with the logs to locate the cause of problems.

#### **NET LED – Network Status**

The NET LED indicates the status of the Profibus DP Network.

| NET LED | Meaning                                                                                                    |  |
|---------|----------------------------------------------------------------------------------------------------|--|
| Red     | One or more Active or Monitored DP Slaves has not been<br>updated from the Profibus DP master within the Timeout<br>period |  |
| Green   | All Active and Monitored DP Slaves are being updated successfully                                                          |  |

# Specifications

| Parameter                 | Specification                         |
|---------------------------|---------------------------------------|
| Function                  | Gateway between Ethernet and Profibus |
| Maximum Power Consumption | 160 mA at 12 VDC, 80 mA at 24 VDC     |
| Maximum Power dissipation | 2 Watts                               |
| Operational Temperature   | 0-50°C (32-122°F)                     |
| Storage Temperature       | –40 to 85°C (–40 to 185°F)            |
| Relative Humidity         | 5-85% without condensation            |

# Support

#### How to Contact Us: Sales and Support

Sales and Technical Support for this product are provided by ProSoft Technology. Contact our worldwide Sales or Technical Support teams directly by phone or email:

#### Asia Pacific

Languages Spoken: Chinese, English

+60.3.2247.1898 support.ap@prosoft-technology.com

#### Europe – Middle East – Africa

Languages Spoken: French, English

+33.5.34.36.87.20 support.EMEA@prosoft-technology.com

#### North America

Languages Spoken: English, Spanish

+1.661.716.5100 support@prosoft-technology.com

#### Latin America (Brasil)

Languages Spoken: Portuguese, English

+ 55.11.5084.5178 support.la@prosoft-technology.com

#### Latin America (Spanish Speaking Countries)

Languages Spoken: Spanish, English

+52.222.264.1814 support.la@prosoft-technology.com

# Warranty

Quest Technical Solutions warrants its products to be free from defects in workmanship or material under normal use and service for three years after date of shipment. Quest Technical Solutions will repair or replace without charge any equipment found to be defective during the warranty period. Final determination of the nature and responsibility for defective or damaged equipment will be made by Quest Technical Solutions personnel.

All warranties hereunder are contingent upon proper use in the application for which the product was intended and do not cover products which have been modified or repaired without Quest Technical Solutions approval or which have been subjected to accident, improper maintenance, installation or application, or on which original identification marks have been removed or altered. This Limited Warranty also will not apply to interconnecting cables or wires, consumables nor to any damage resulting from battery leakage.

In all cases Quest Technical Solutions' responsibility and liability under this warranty shall be limited to the cost of the equipment. The purchaser must obtain shipping instructions for the prepaid return of any item under this Warranty provision and compliance with such instruction shall be a condition of this warranty.

Except for the express warranty stated above Quest Technical Solutions disclaims all warranties with regard to the products sold hereunder including all implied warranties of merchantability and fitness and the express warranties stated herein are in lieu of all obligations or liabilities on the part of Quest Technical Solutions for damages including, but not limited to, consequential damages arising out of/or in connection with the use or performance of the Product.

# Revisions

| Version | Date      | Changes                                                      |
|---------|-----------|--------------------------------------------------------------|
| 1.1     | Jan 21/25 | Initial Release                                              |
| 1.2     | Jan 28/25 | UDP Sample file – added description for ProfiDiag and GlbCtl |
| 1.3     | Mar 6/25  | Fixed format, typos and screen captures                      |